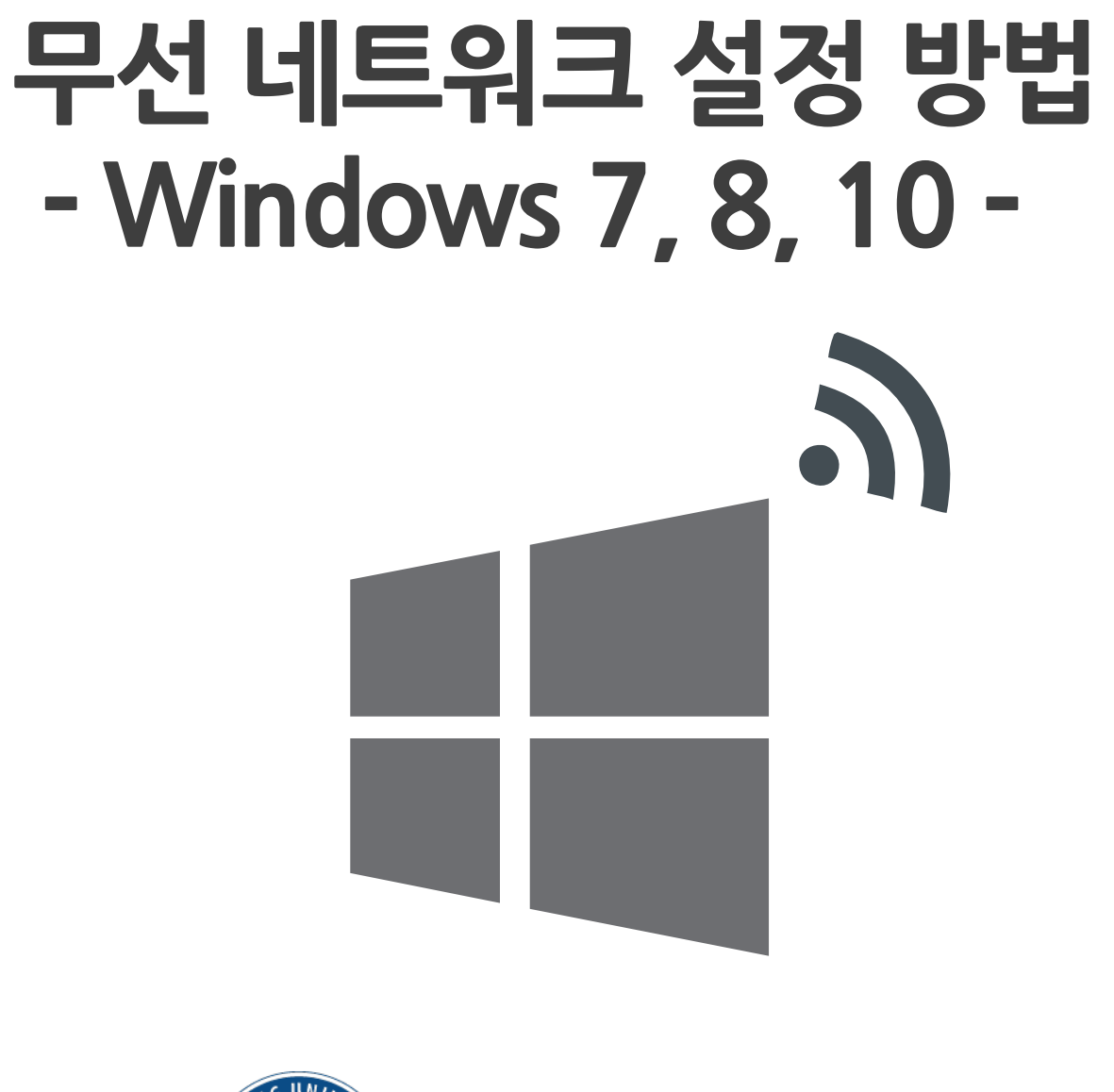

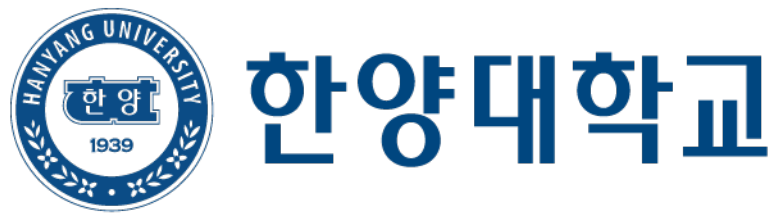

## Window OS Setting

- Windows OS를 사용하는 PC에서 무선 랜을 사용하기 위한 네트워크 설정 화면입니다.
- Windows 내장 설정 사용시 OS 별로 내용이 다를 수 있습니다.

## **STEP. 1**

- 안내페이지의 노트북 에이전트 다운로드 및 설치

## STEP. 2

- 바탕화면 무선인터넷연결 아이콘 실행
- 아이디 및 패스워드 입력 후 확인 아이디 : 한양인 포탈 아이디 패스워드 : 한양인 포탈 패스워드

| [] 다운로드(downloads) -                      | - 한양무는 x +                  |                        |                               |                        |                                    |  |  |
|-------------------------------------------|-----------------------------|------------------------|-------------------------------|------------------------|------------------------------------|--|--|
| $\leftarrow \rightarrow C \land \bigcirc$ | 주의 요함   hyuwlan.            | hanyang.ac.kr/download | s                             |                        |                                    |  |  |
| A CONTRACTOR                              |                             |                        |                               | TIMES                  |                                    |  |  |
|                                           | 하야민                         | d 24 1 L 2 0           |                               | THE T                  |                                    |  |  |
|                                           | 하양대 하양여대                    |                        |                               |                        |                                    |  |  |
|                                           |                             |                        |                               |                        |                                    |  |  |
| and the second second                     | States of the second second | and the second         |                               | 10 1                   | An end of the second second second |  |  |
|                                           | 소개(introduce)               | 셋팅가이드(guide)           | 타운로드(downloads)               | 에듀롬(eduroam)           | 문의하기(contact us)                   |  |  |
|                                           |                             |                        |                               |                        |                                    |  |  |
|                                           |                             |                        |                               |                        |                                    |  |  |
|                                           |                             |                        |                               |                        |                                    |  |  |
|                                           | 다운로드(DOWNLO                 | 다운로드(DOWNLOADS)        |                               | 윈도우 사용자를 위한 설치파일 다운로드  |                                    |  |  |
|                                           |                             |                        | • 지원버전 :                      | win7, 8, 10            |                                    |  |  |
|                                           |                             |                        |                               |                        |                                    |  |  |
|                                           |                             |                        | 한글(KOR)                       | : <u>애니클릭</u>          |                                    |  |  |
|                                           |                             |                        |                               |                        |                                    |  |  |
|                                           |                             |                        | Download                      | HVII-wian access on    | ogram for Windows users            |  |  |
|                                           |                             |                        | Download                      | in access pr           | ogram for mindows users            |  |  |
|                                           |                             |                        | <ul> <li>supported</li> </ul> | versions : win 7, 8, 1 | 10                                 |  |  |
|                                           |                             |                        | 영문(ENG)                       | : Anyclick_agent       |                                    |  |  |

| 구 분      | ID 형태              |
|----------|--------------------|
| 한양대학교    | 한양인 포탈 ID          |
| 한양여자대학교  | '한양여대 포탈 ID'@hywu  |
| 한양사이버대학교 | '한양사이버대 포탈ID'@hycu |

| 🔊 로그인 -      | 무선 연결              | $\times$ |
|--------------|--------------------|----------|
| 1930<br>1930 | 한양대학교              |          |
| 연결상태         | 인증 정보를 입력하세요.      |          |
| 아이디          |                    |          |
| 패스워드         |                    |          |
|              | 🗖 아이티 기억 🔲 패스워드 기억 |          |
| 확인           | 취소 자세히             |          |